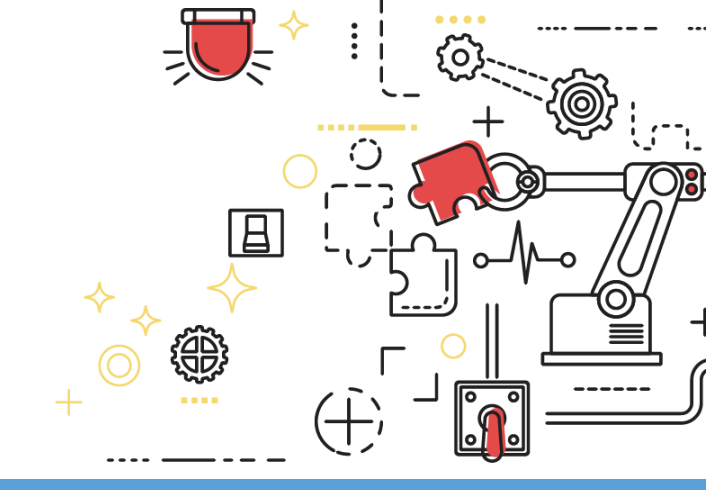

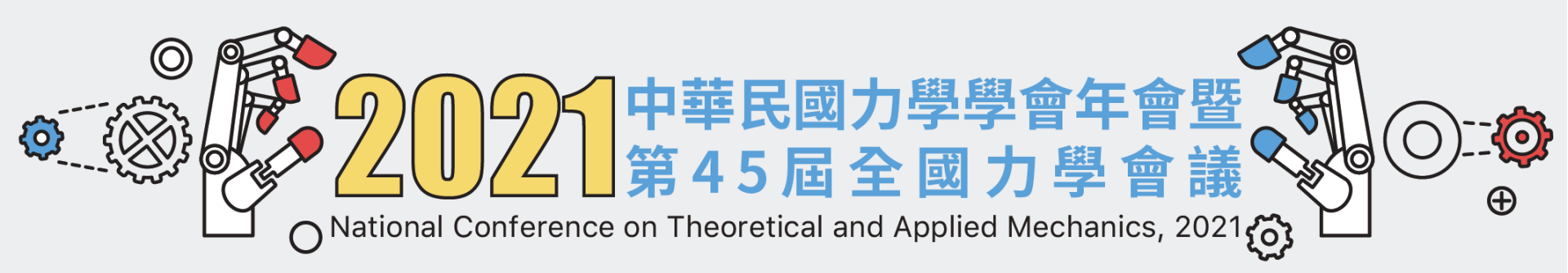

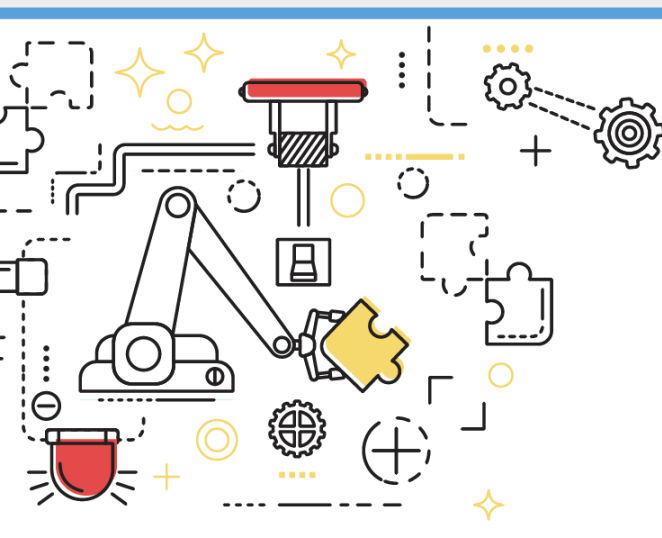

### Zoom 操作說明

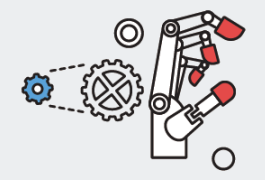

線上會議室說明

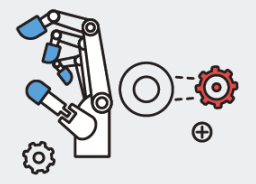

本次研討會採線上方式進行,大會期間開設之各線上會議室說明如下:

#### 大會主會議室:開幕式、年會及頒獎、專題演講之進行

- 登入後請確認將麥克風設為關閉,攝影機可自行決定是否開啟
- 獲獎者將於開幕典禮唱名,並邀請力學獎章獲獎人致詞

#### **論文報告獨立會議室**:投稿者進行論文發表

- 加入會議時所使用的名稱,發表者請使用「論文編號\_姓名\_單位」的格式,與會者請使用「單位\_姓名」的格式
- 各場次會議室內僅提供口頭發表,若於會議室內有任何操作上的問題,請至Google Meet 直接詢問工作人員
- 會議期間各場次主持人及發表人,請於場次開始前10分鐘進入會議室,確認畫面分享和麥克風是否正常運作
- 會議期間請全程參與,避免中途離席,且關閉麥克風,攝影機建議可以開啟
- 對於發表內容若欲提問,可先留言在該會議室的聊天視窗,主持人將於Q&A時間代為提出
- 若需要直接對談發言,請使用舉手功能,待主持人指名後再開啟麥克風發言
- 為尊重智慧財產權,研討會全程禁止錄音、錄影、直播等
- 每場會議結束前,請發表人與主持人開啟攝影機合照留念

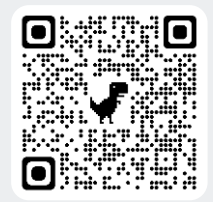

操作問題請掃描開啟 Google Meet

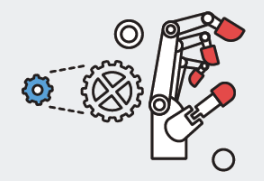

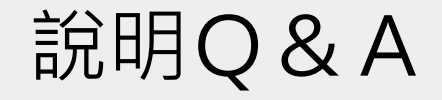

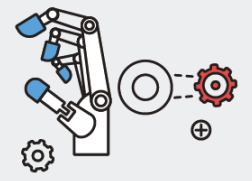

### Q1. 需不需要創帳號?

可以不用創帳號。本操作說明皆是以不創帳號為前提進行說明。

### Q2. 如何下載軟體?

若使用電腦,點選會議邀請連結後,可在彈出的網頁下載Zoom應用程式;也可選擇不安裝軟體,直接使用瀏覽器參加會議。(參考Q4) 若使用行動裝置,必須安裝軟體才可加入會議。可參考安裝Zoom App。

### Q3. 安裝完要如何進入會議?

若使用電腦參加會議,詳見使用會議邀請連結或使用Zoom應用程式加入會議。 使用行動裝置詳見使用會議邀請連結或使用Zoom App加入會議。

### Q4. 能不能選擇不下載軟體?

使用電腦者可以不下載Zoom應用程式直接從網頁加入會議。可參考透過瀏覽器加入會議。 無論是否使用軟體,加入會議時皆無需Zoom帳號。 但使用Zoom應用程式在分享畫面時才有畫面標註功能可以使用。

### Q5. 若選擇不下載軟體,如何只用瀏覽器進入?

詳見透過瀏覽器加入會議。

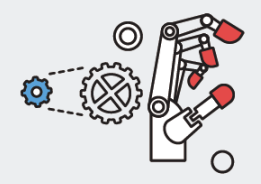

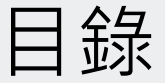

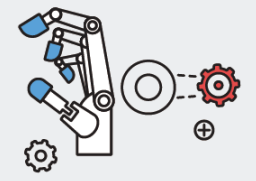

- 線上會議室說明
- 使用行動裝置進入Zoom會議室 安裝Zoom App
  - ▶ Option 1 點擊會議邀請連結
  - ► Option 2 <u>開啟Zoom App</u>

會議室功能說明

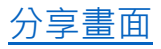

- <u>使用電腦進入Zoom會議室</u>
  - ▶ Option 1 透過瀏覽器
  - ► Option 2 透過Zoom應用程式-1
  - ► Option 3 透過Zoom應用程式-2
  - 聲音、影像設定
  - 會議室功能說明
  - 畫面分享設定
  - 畫面分享功能說明

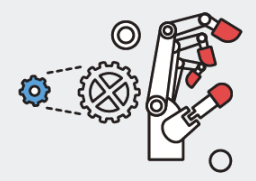

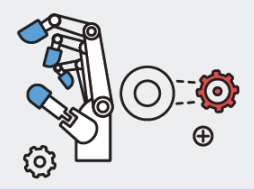

## 使用電腦(Windows OS / Mac OS) 進入Zoom會議室

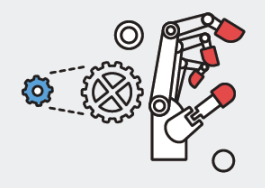

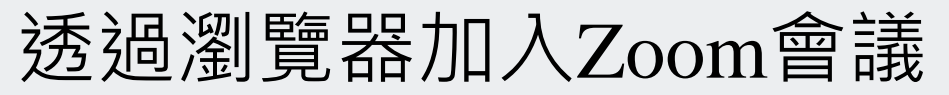

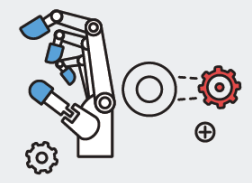

### 點擊會議邀請連結後,可透過瀏覽器加入Zoom會議,不一定要安裝Zoom應用程式

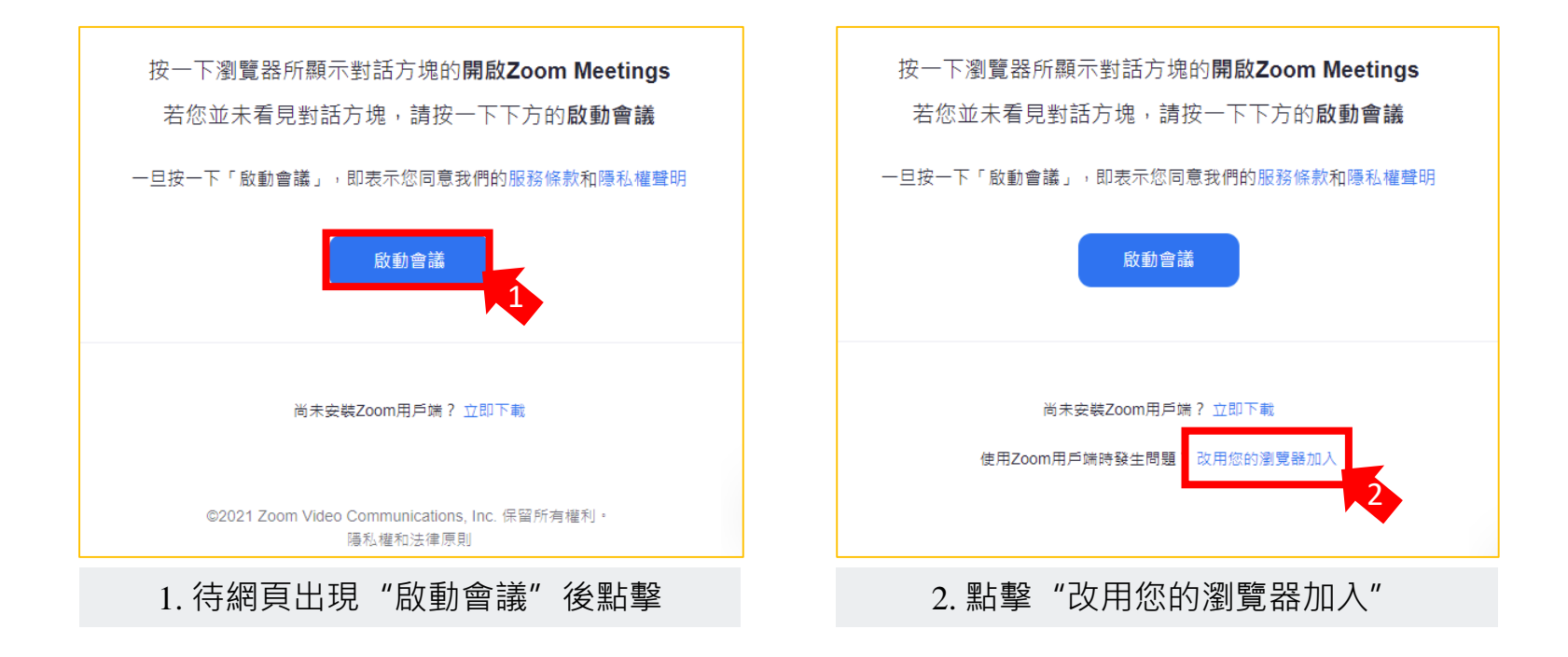

### 接下頁...

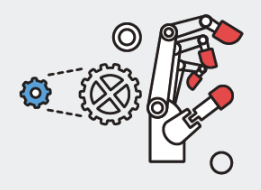

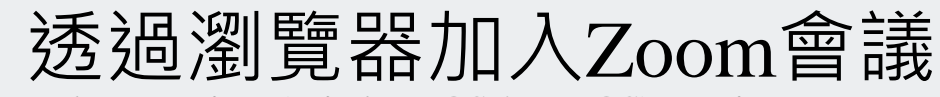

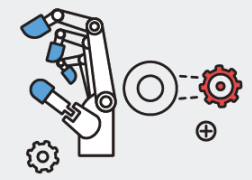

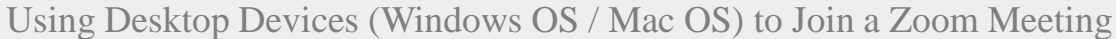

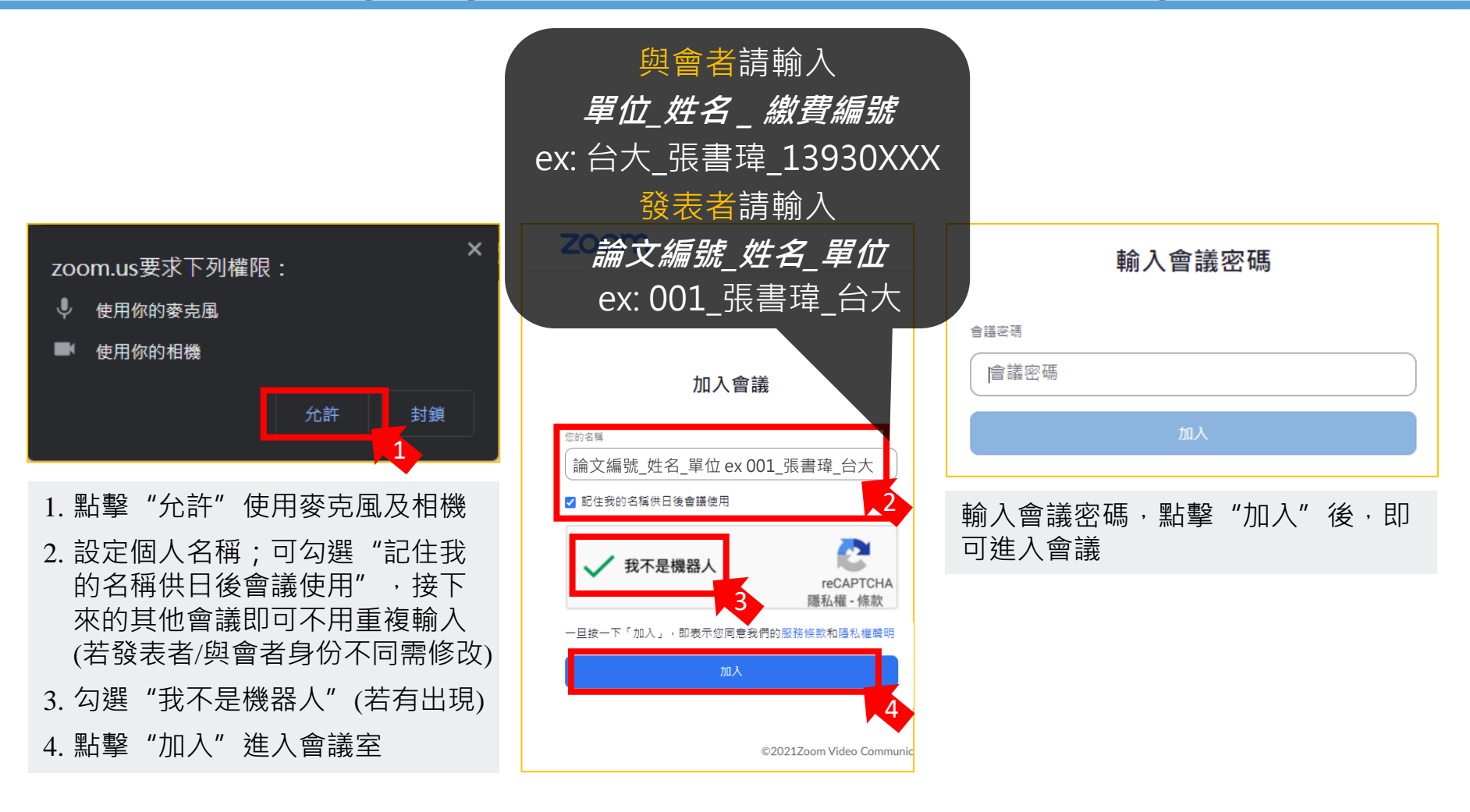

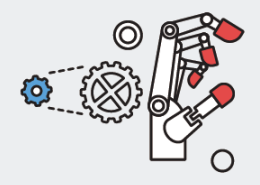

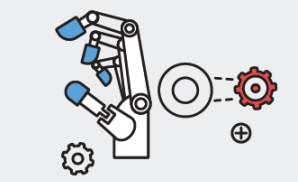

開啟Zoom應用程式加入Zoom會議-1

### 點擊會議邀請連結後,若已安裝Zoom應用程式,可以在彈出視窗選擇以Zoom應用程式進入會議。

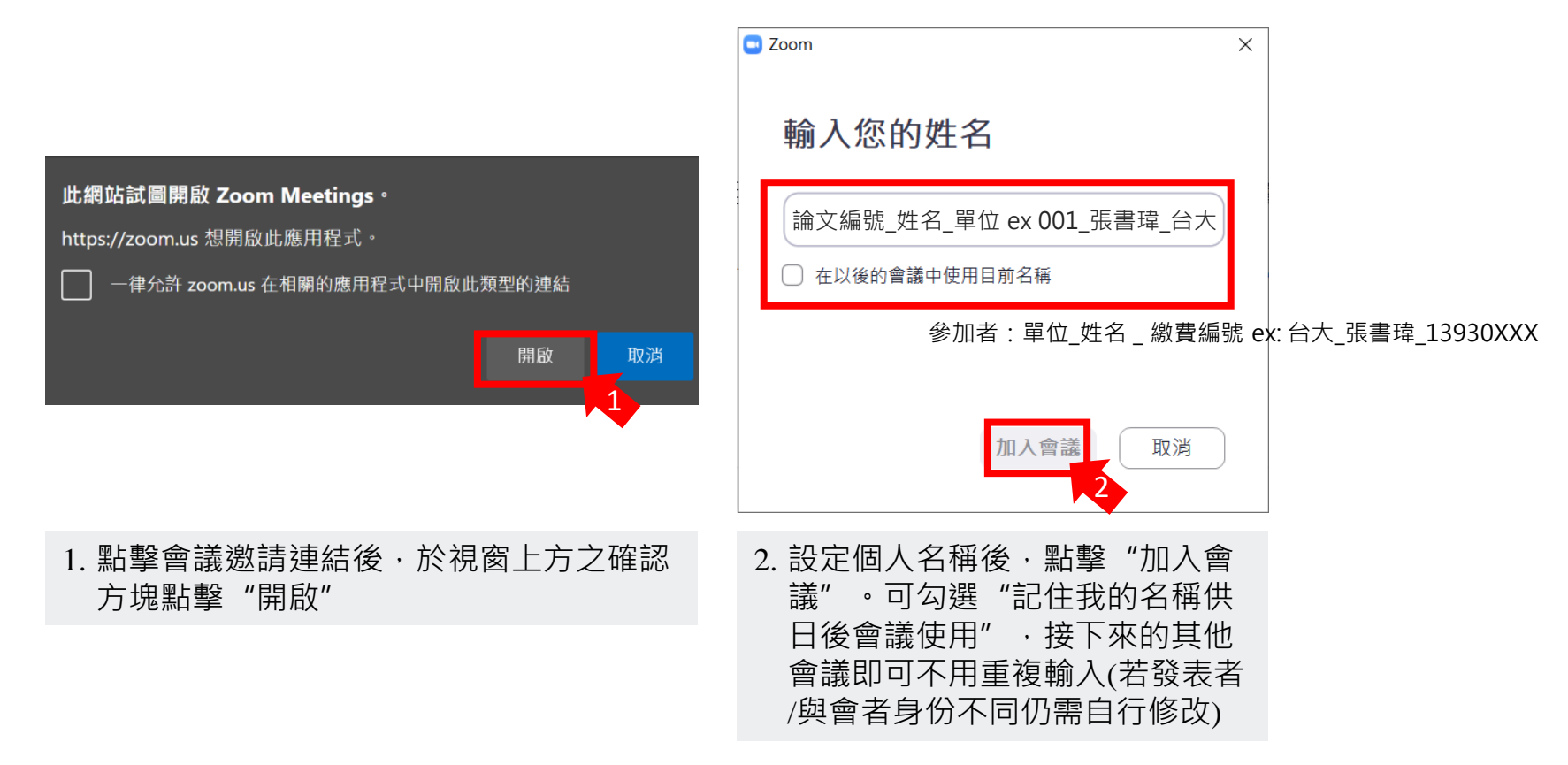

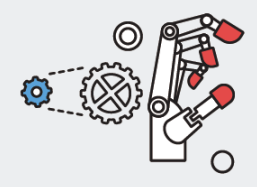

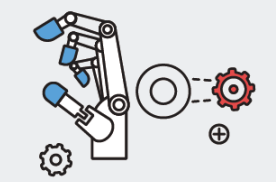

開啟Zoom應用程式加入Zoom會議-2

若已安裝Zoom應用程式,可以直接開啟Zoom應用程式,輸入會議ID等資訊進入會議。

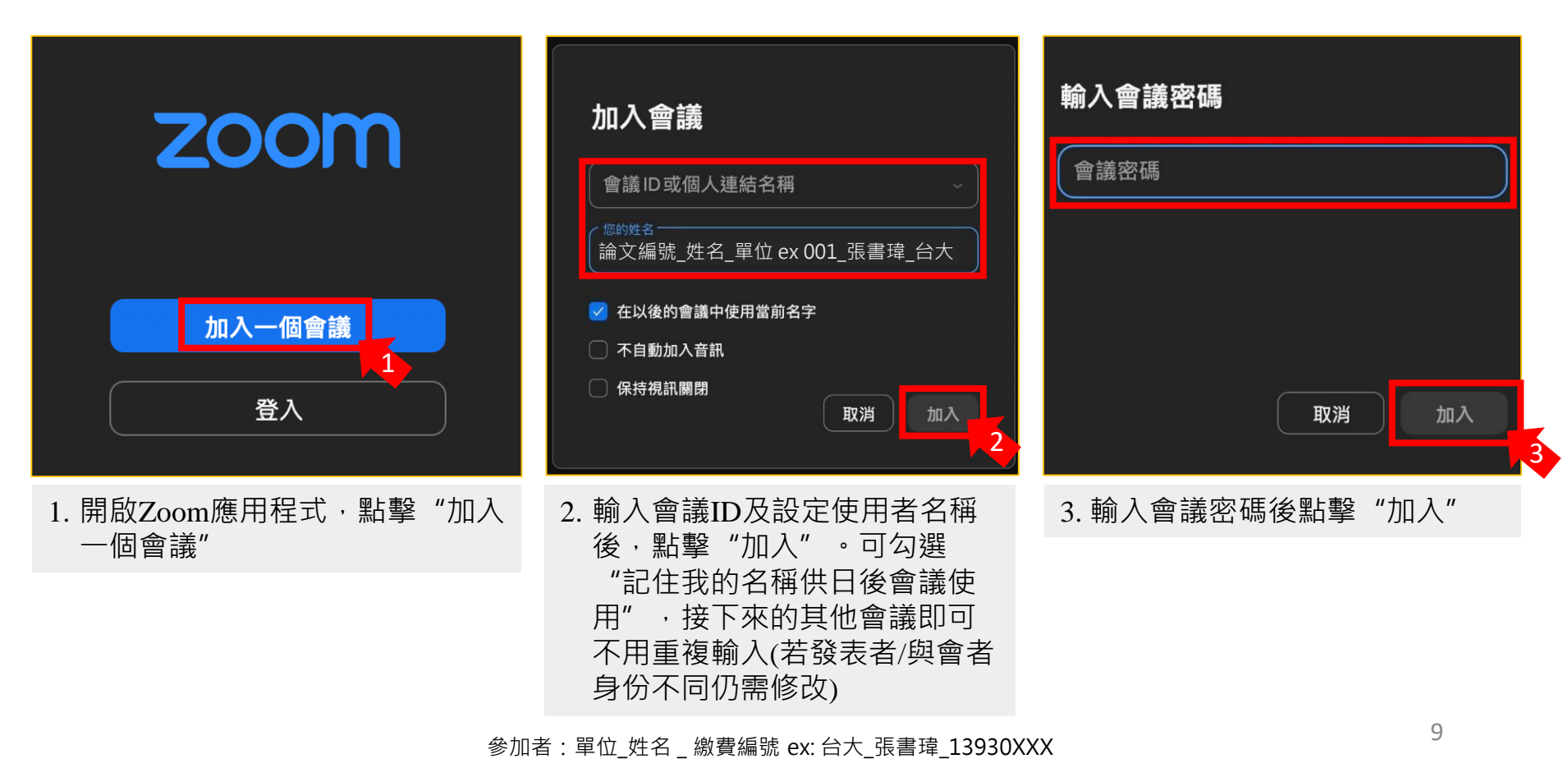

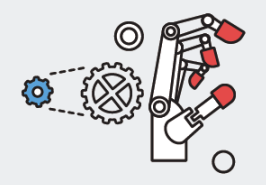

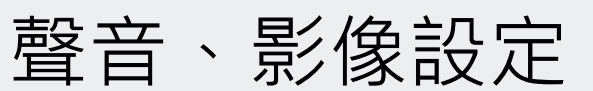

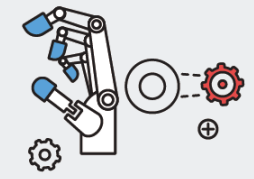

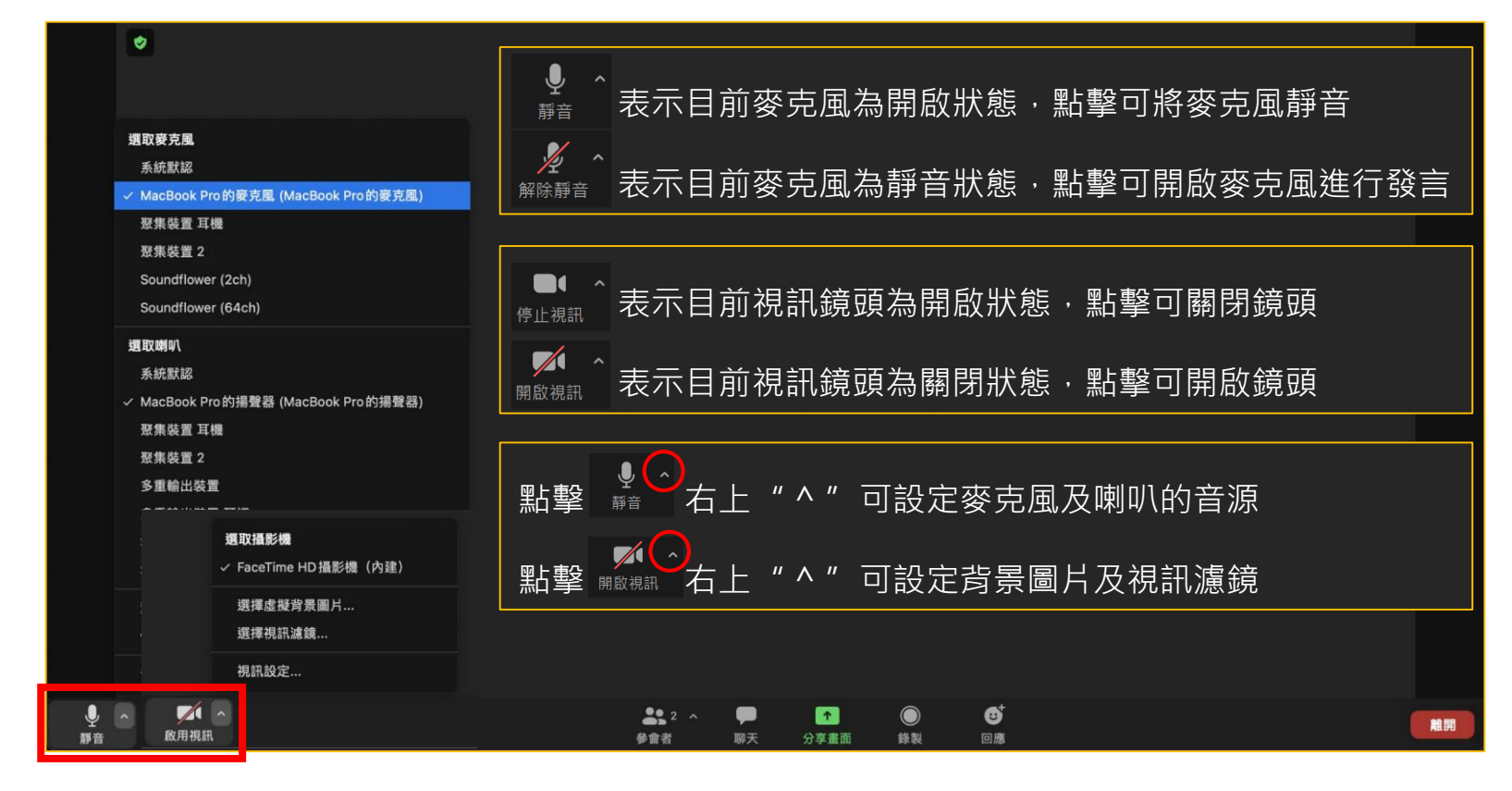

### 進入會議室後請先確認自己的聲音及影像狀態, 未進行發言時請將麥克風靜音。

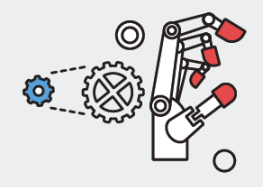

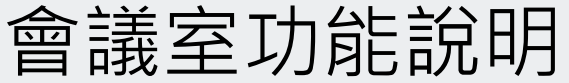

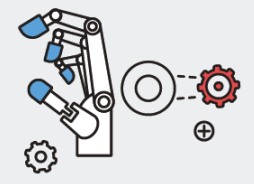

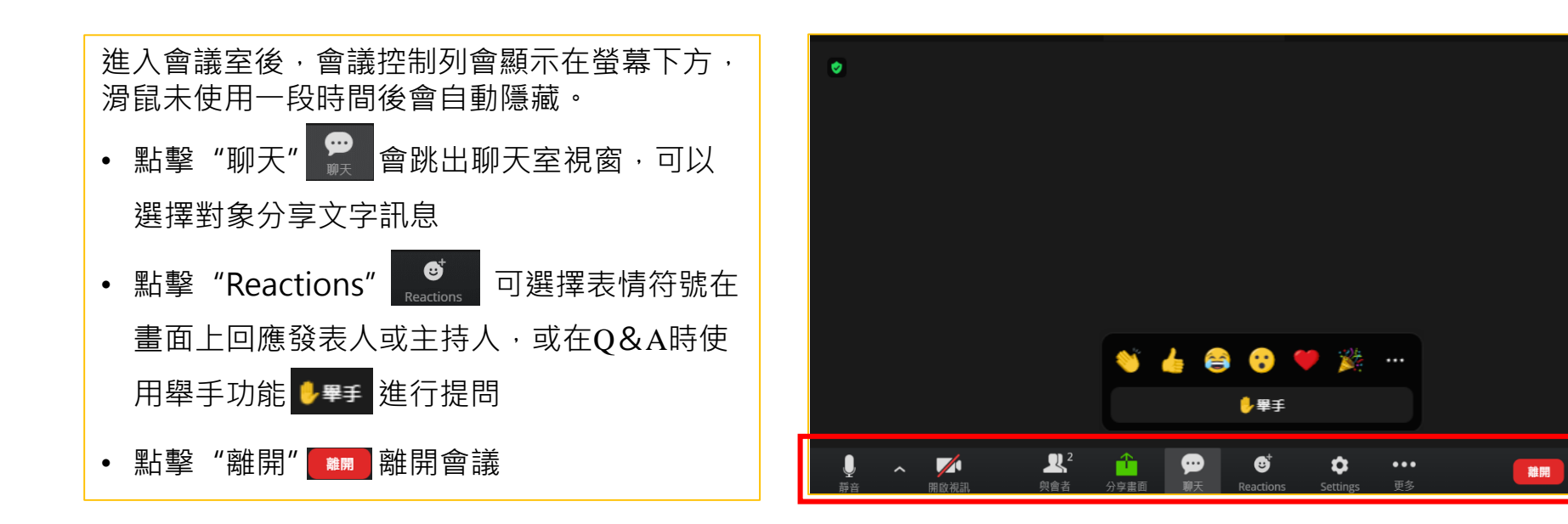

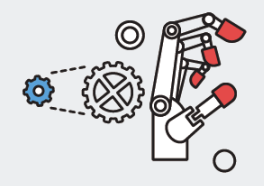

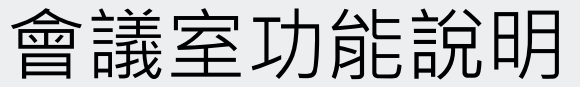

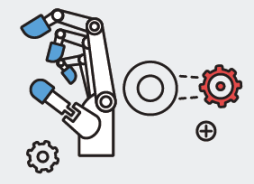

| • | 若進入會議之後才發現使用者名   |
|---|------------------|
|   | 稱輸入有誤·可以點擊下方"與   |
|   | 會者" 👢 · 畫面右方會出現本 |
|   | 會議室的與會者列表,在列表上   |
|   | 方找到自己的名稱·點擊"更多   |
|   | "重新命名"即可進行修改。    |

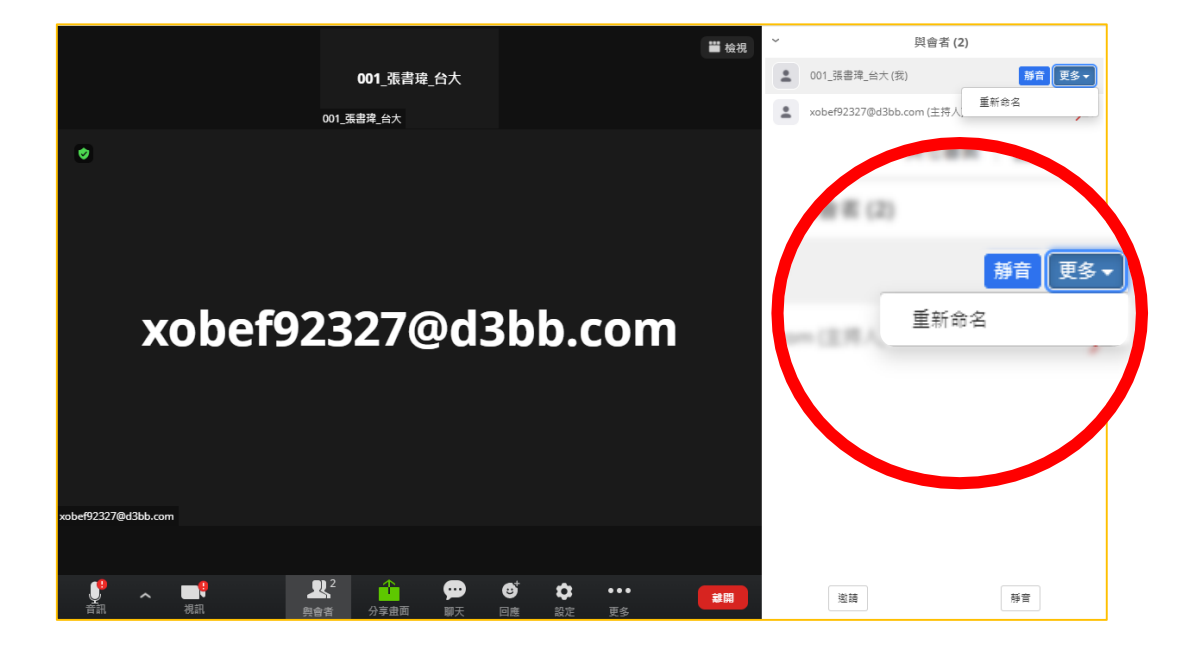

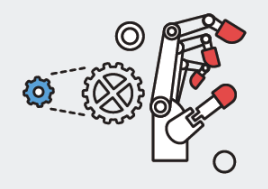

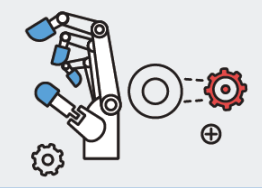

畫面分享設定

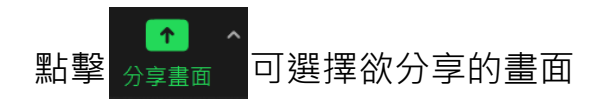

| 立                                |   |
|----------------------------------|---|
| <ol> <li>3.點擊"分享"分享畫面</li> </ol> |   |
| □ 分享聲音 / □ 最佳化視訊剪輯 分享            | 5 |

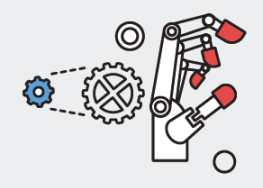

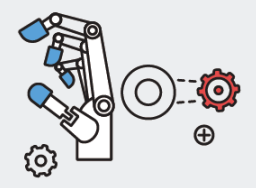

畫面分享功能說明

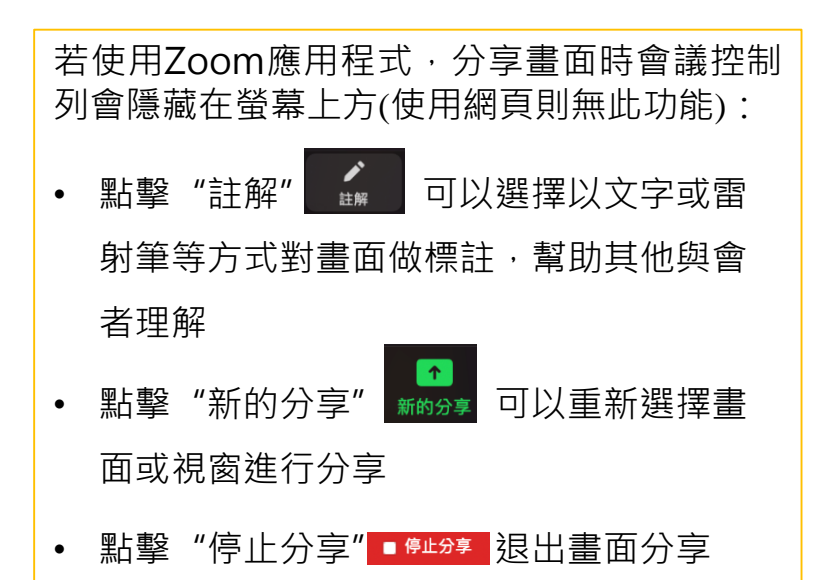

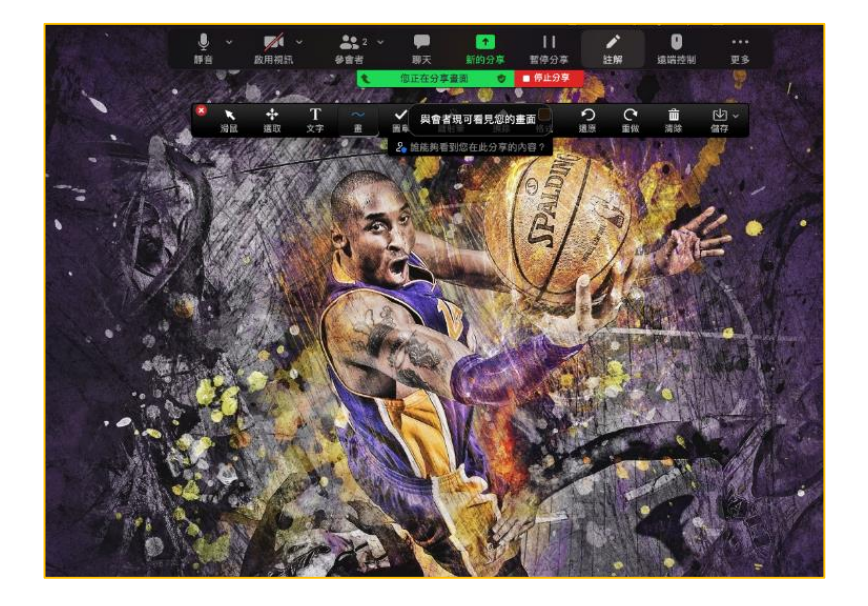

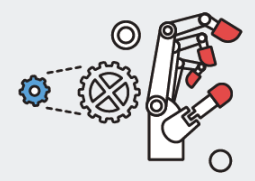

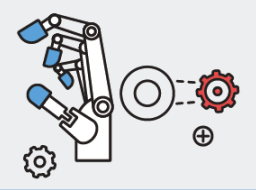

## 使用行動裝置(Android OS / iOS) 進入Zoom會議室

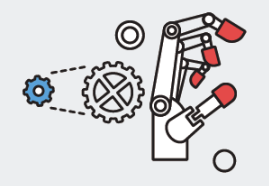

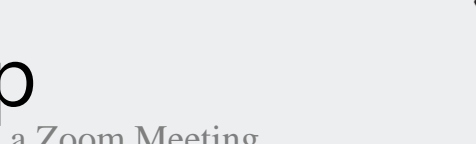

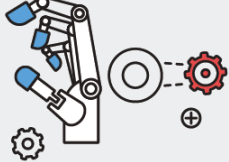

### 行動裝置無法使用瀏覽器進入Zoom會議室,須安裝Zoom Cloud Meetings

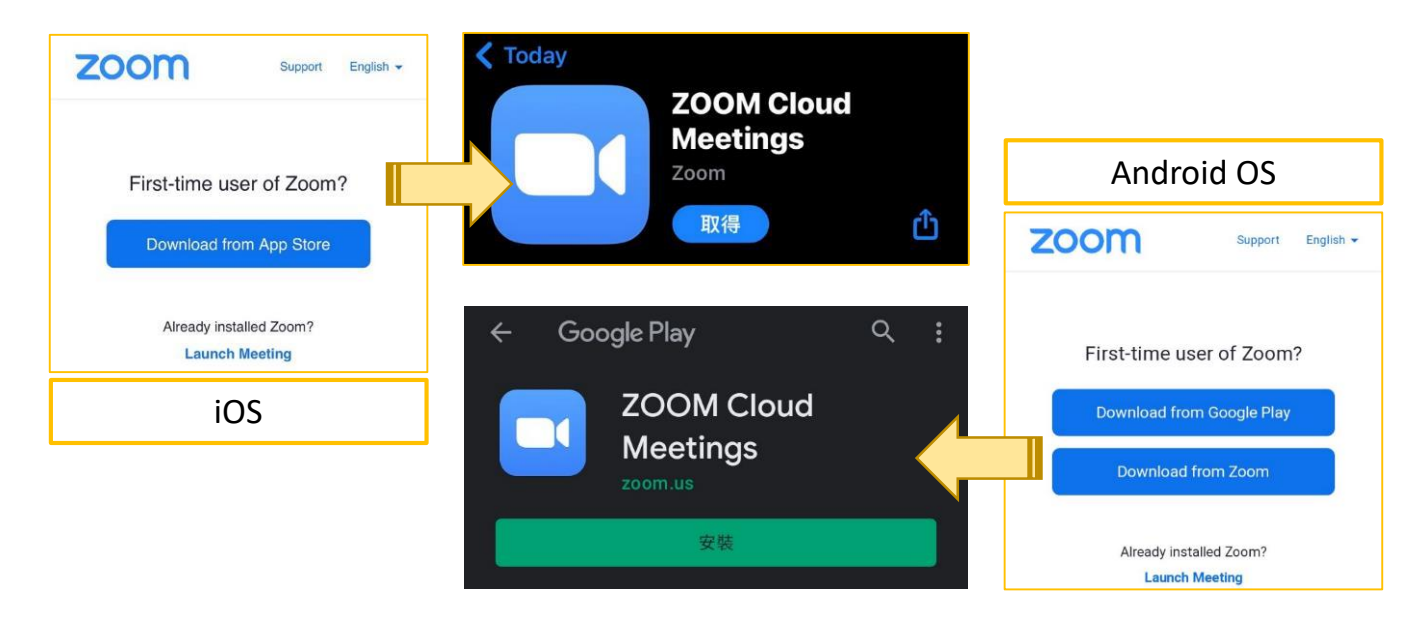

點擊會議邀請連結後,若未安裝Zoom App,請先點選網頁上的連結至App Store/ Google Play 安裝 Zoom Cloud Meetings

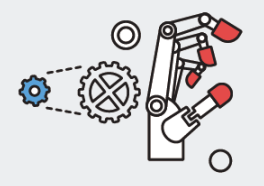

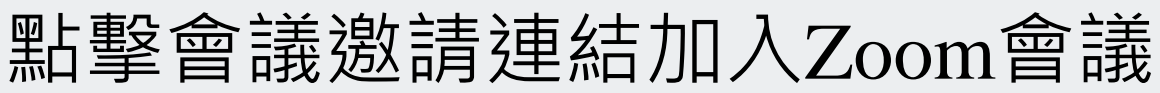

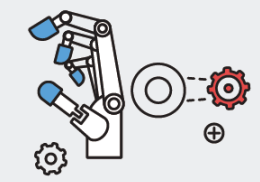

參加者:單位\_姓名\_繳費編號 ex:台大\_張書瑋\_13930XXX

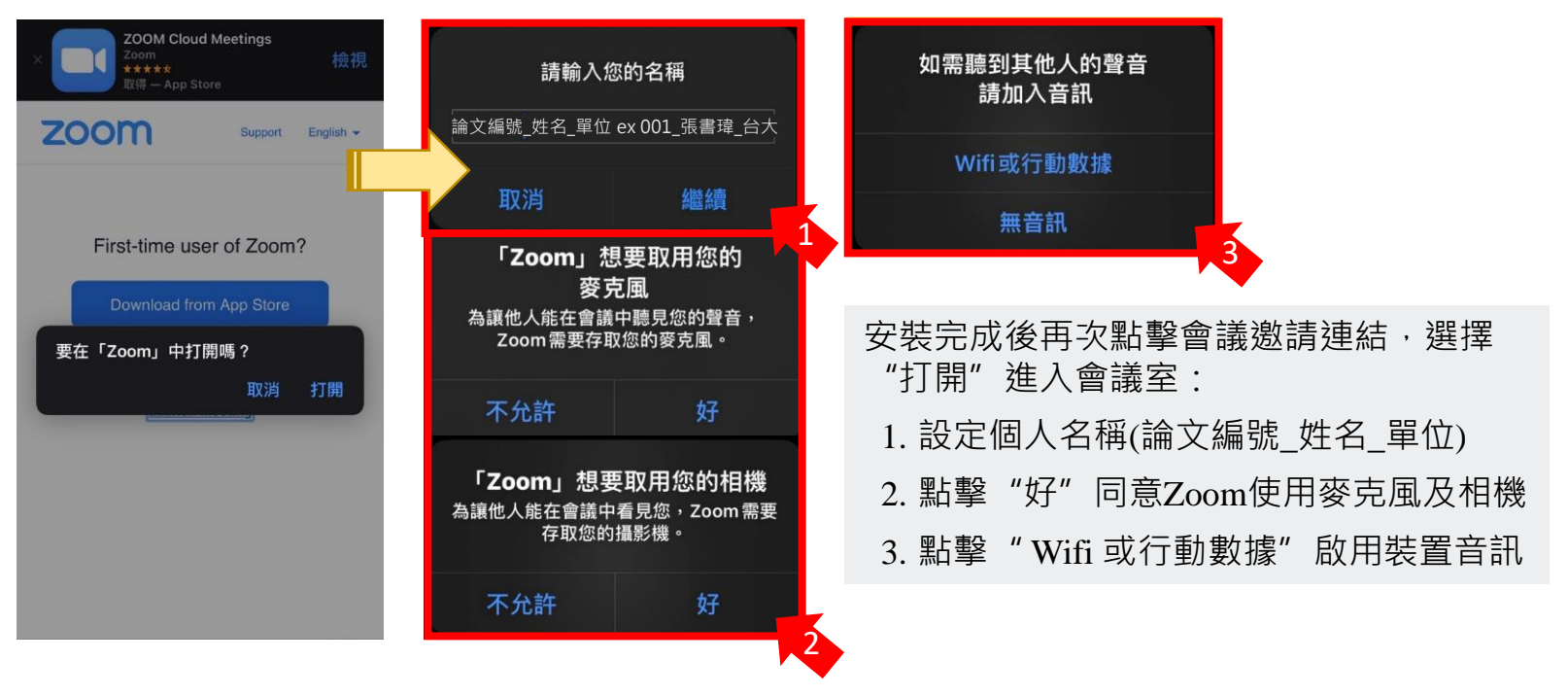

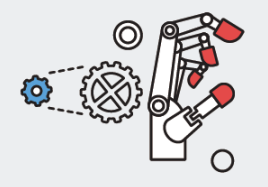

# 開啟Zoom App加入Zoom 會議 Using Mobile Devices (Android OS / iOS) to Join a Zoom Meeting

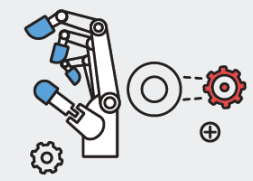

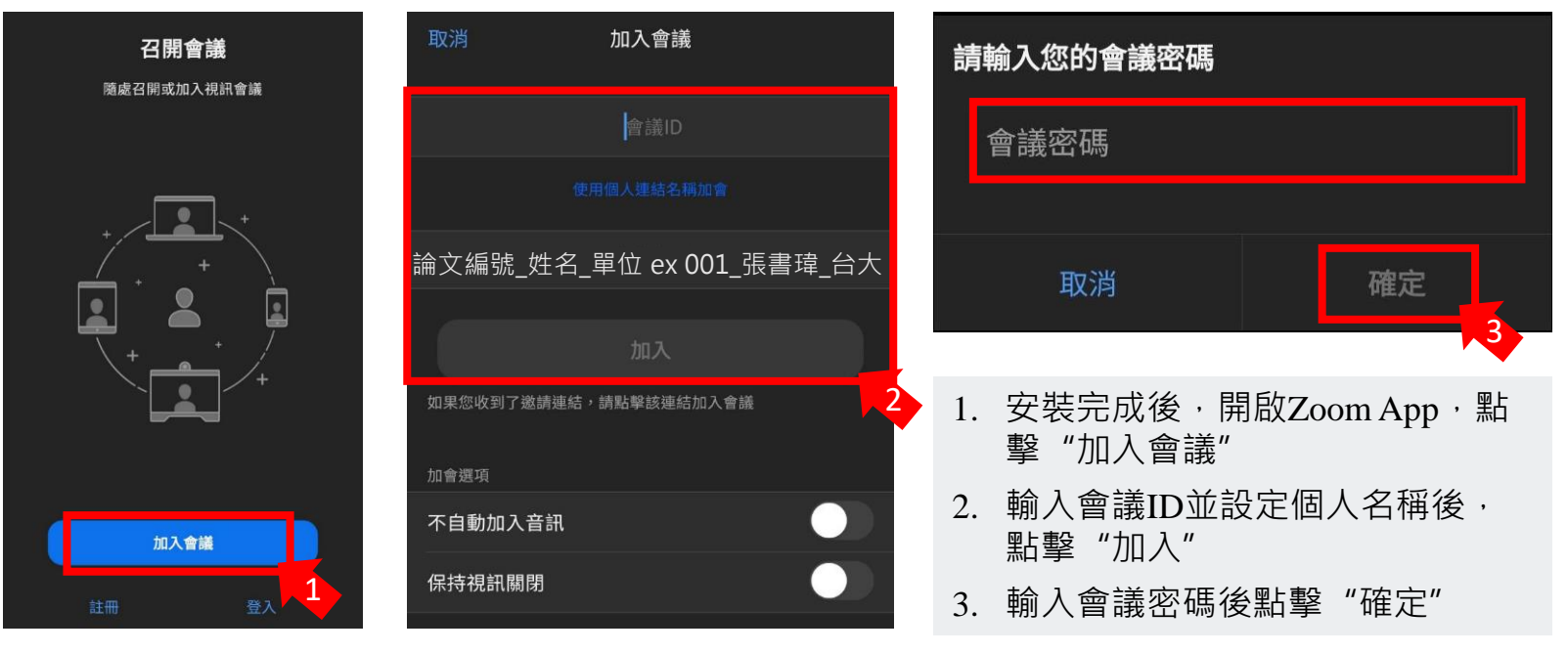

參加者:單位\_姓名\_繳費編號 ex:台大\_張書瑋\_13930XXX

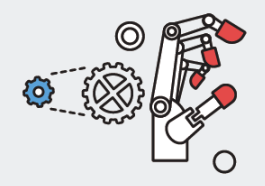

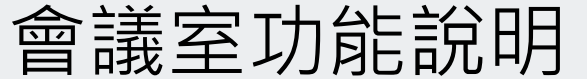

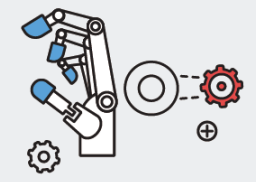

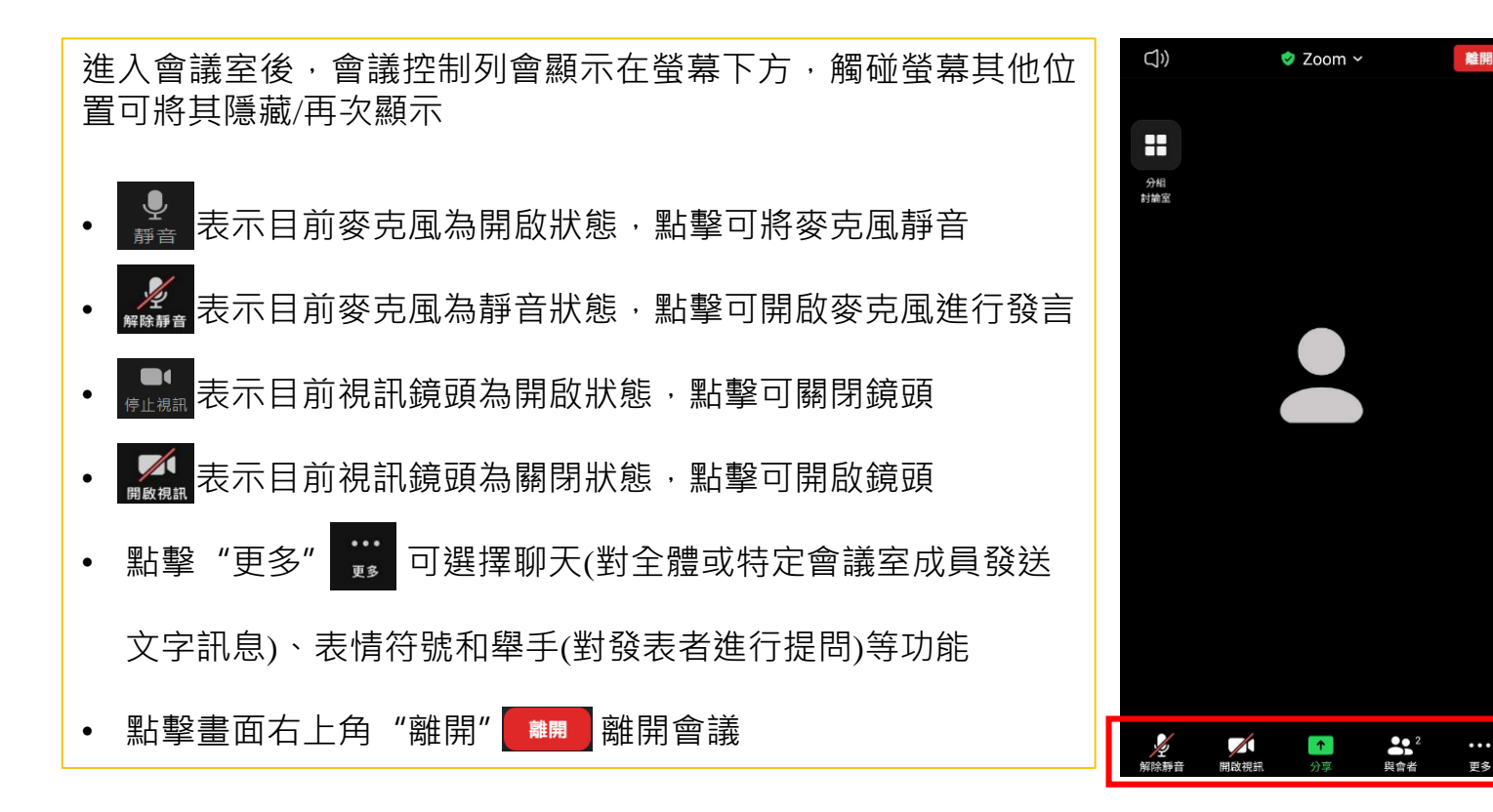

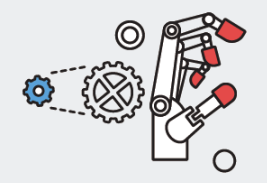

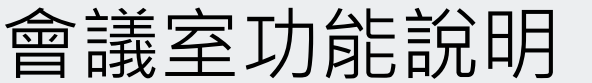

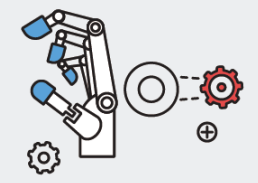

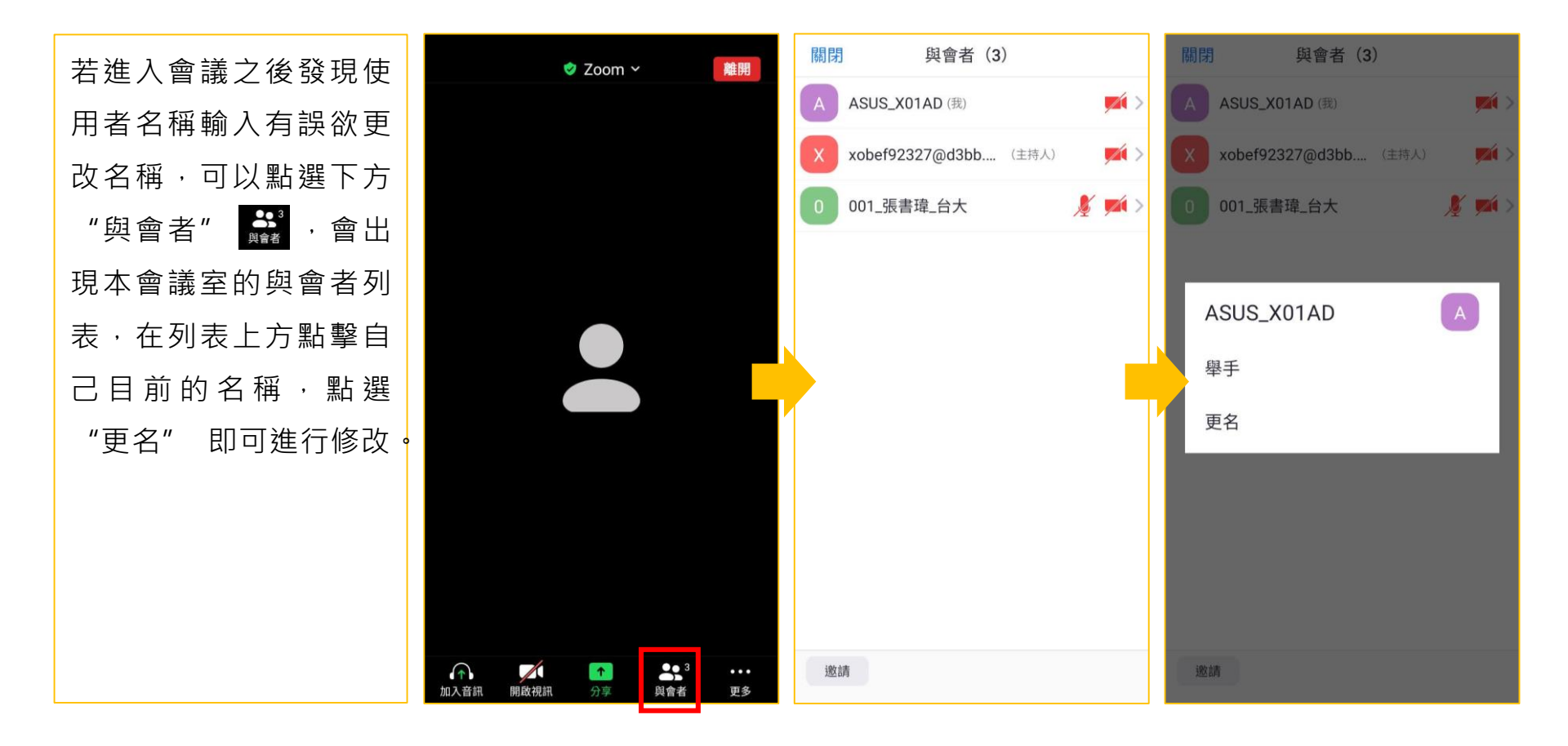

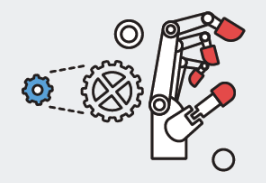

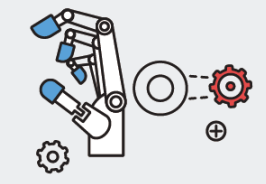

會議室功能說明

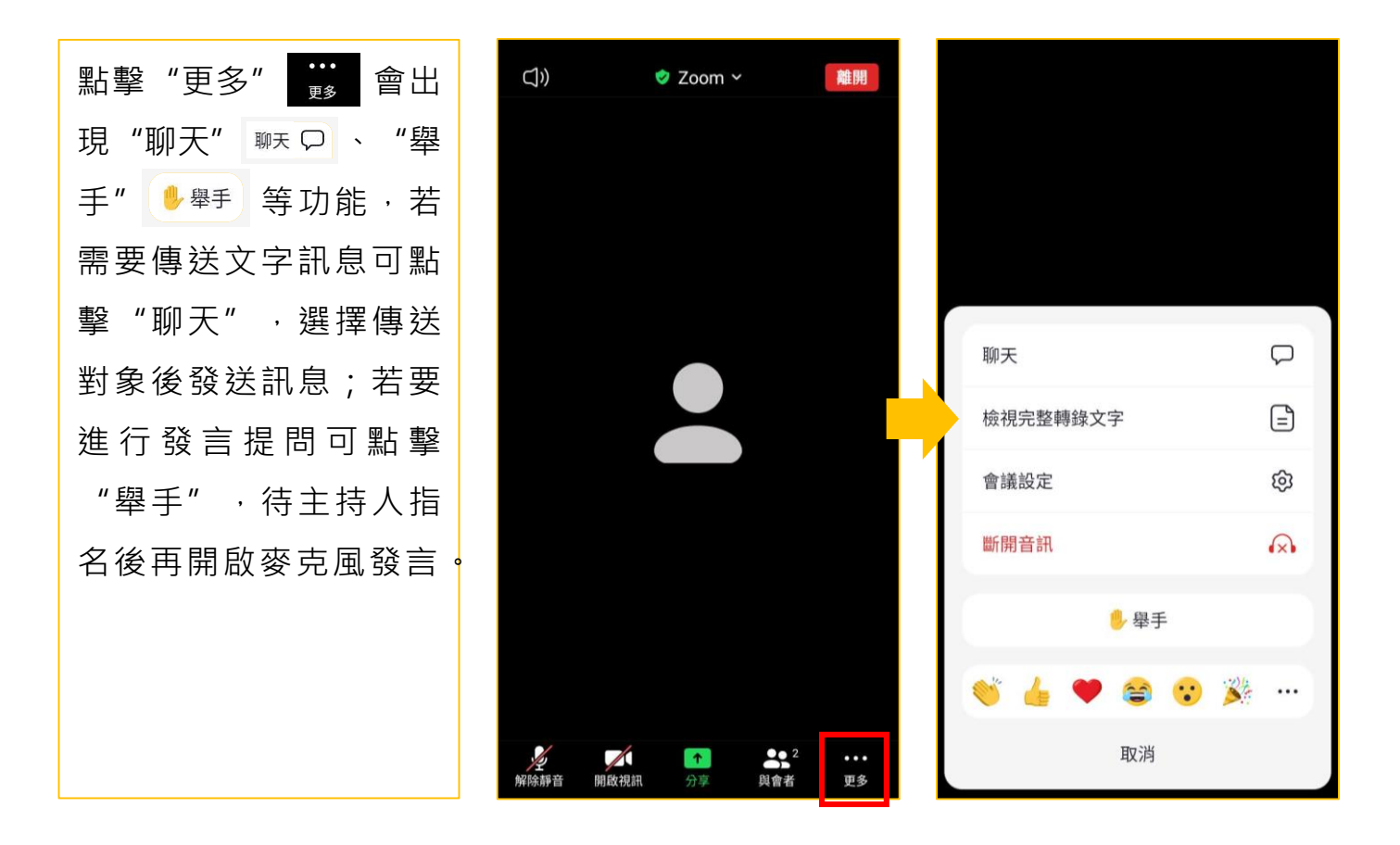

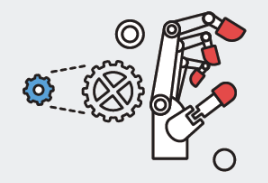

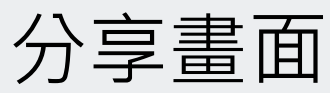

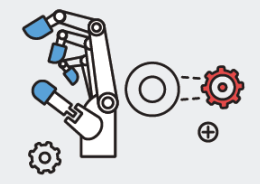

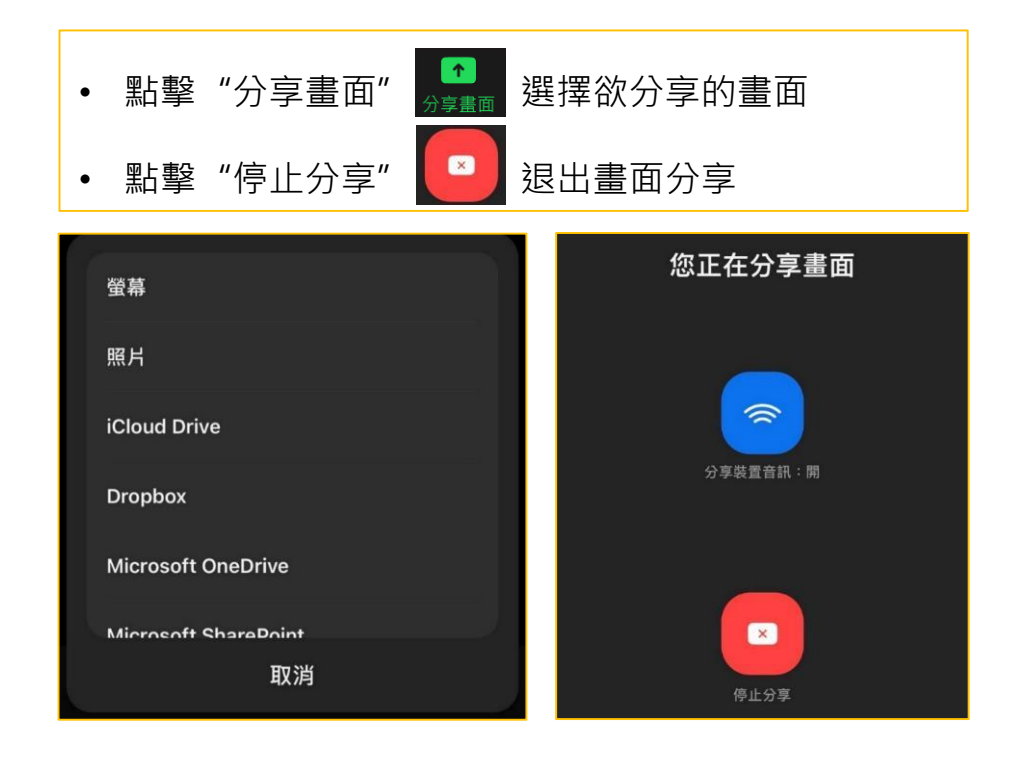